## How to navigate the CIL Tab on the Development Contribution Database

- 1. Go to the Developer Contribution Database: <u>Maidstone PFM Home (exacom.co.uk)</u> There is also a link to the Database on the Councils website
- 2. You will be greeted by the welcome screen. Click on the word CIL tab

| AID<br>FONE<br>FORE                                                                                                    |
|----------------------------------------------------------------------------------------------------|
| Home CIL - S106 - Applications                                                                                                    |
| Welcome to the Maidstone Borough Council PFM                                                                                                    |
| This module will allow you to see the planning data from Maidstone Borough Council in an interface powered by Exacom . All information shown here has been approved by Maidstone Borough Council, and the extent of the information available to the public is also controlled entirely by the authority. Key features include the local CIL dashboard, the Section 106 dashboard, the application lookup facility, and the CIL calculator. Below is a message from Maidstone Borough Council: |
| Message from Maidstone Borough Council<br>Welcome!                                                                                                    |
| Last updated: 11 January 2023 17:19:03 (UK)                                                                                                    |
| Powered by EXACOM (v3.1.1                                                                                                    |

3. You will now be able to see all the money collected for Maidstone Borough Council. If you wish to look at a specific date range, click on the CIL Date Filter to change them

Т

| Home CIL - S106 - Appli | cations      |                              |                           |            |            |              |
|-------------------------|--------------|------------------------------|---------------------------|------------|------------|--------------|
| Community Inf           | rastructur   | e Levy Da                    | shboard $_{\odot}$        |            |            |              |
| CIL Date Filter ()      |              |                              |                           |            |            |              |
| 30 September 2018       |              |                              | 31 Octo                   | ber 2030   |            |              |
| NH Zone Ward Parish 🛈   | Selec        | t a filter to the left and e | enter your criteria here. |            |            | Reset 🕀      |
| Allocation              | Potential    | Due                          | Collected                 | Allocated  | Spent      | Available    |
| CIL Admin               | 462,656.00   | 158,805.03                   | 266,203.21                | 167,733.13 | 167,733.13 | 98,470.08    |
| Neighbourhood CIL       | 1,295,180.76 | 40,090.09                    | 782,051.17                | 633,300.56 | 60,612.02  | 721,439.15   |
| CIL Strategic           | 7,495,282.46 | 2,189,497.17                 | 4,275,809.06              | 0.00       | 0.00       | 4,275,809.06 |
| Total:                  | 9,253,119.22 | 2,388,392.29                 | 5,324,063.44              | 801,033.69 | 228,345.15 | 5,095,718.29 |
|                         |              |                              |                           |            |            |              |

4. Next you can select the neighbourhood Zone you wish to view by clicking on the NH Zone button and then selecting the NH Zone from the drop down box

| Home CIL - S106 - Applications   |                                       |                       |           |  |
|----------------------------------|---------------------------------------|-----------------------|-----------|--|
| Community Infrastr               | ucture Levy Dasł                      | 1 October 2030        | :         |  |
| NH Zone Ward Parish              | Select a filter to the left and ent   | er your criteria here | Reset O   |  |
| Filtering: "Zone=ALLINGTON WARD" | ALLINGTON WARD<br>BARMING<br>BEARSTED |                       |           |  |
| Allocation                       | BOUGHTON MALHERBE                     |                       | Available |  |
| CIL Admin                        | BOUGHTON MONCHELSEA<br>BOXLEY         |                       |           |  |
| Najakhaurhaad Cli                | BOXLEY WARD                           |                       |           |  |
| Neighbourhood CIL                | BREDHURST                             |                       | 0.00      |  |
|                                  |                                       | BRIDGE WARD           |           |  |
| CIL Strategic                    | BRIDGE WARD                           |                       | 0.00      |  |
| CIL Strategic<br>Total:          | BRIDGE WARD<br>BROOMFIELD & KINGSWOOD |                       | 0.00      |  |

5. Once the filter is in place you can see how much CIL has been collected for that NH Zone, if you wish to see which applications the CIL has come from click on the collected amount for Neighbourhood CIL

| Home CIL  S106  Applications | ;         |                   |                              |              |           |            |
|------------------------------|-----------|-------------------|------------------------------|--------------|-----------|------------|
| Community Infras             | tructure  | Levy              | Dashboard a                  | D            |           |            |
| 30 September 2018            |           |                   | 31 0                         | October 2030 |           |            |
| NH Zone Ward Parish          | Select a  | filter to the lef | ft and enter your criteria h | ere          |           | Reset 🕀    |
| Filtering: "Zone=LENHAM"     |           |                   |                              |              |           |            |
| Allocation                   | Potential | Due               | Collected                    | Allocated    | Spent     | Available  |
| CIL Admin                    | 1,567.43  | 0.00              | 9,318.22                     | N/A          | N/A       | N/A        |
| Neighbourhood CIL            | 6,612.50  | 0.00              | 27,954.64                    | 249,616.49   | 15,319.68 | 12,634.96  |
| CIL Strategic                | 23,168.73 | 0.00              | 149,091.31                   | 0.00         | 0.00      | 149,091.31 |
| Total:                       | 31,348.66 | 0.00              | 186,364.17                   | 249,616.49   | 15,319.68 | 161,726.27 |
|                              |           |                   |                              |              |           |            |

## 6. You can then click on the application number for the details of the planning permission

| Source 🖑            | Neighbourhood Zone | Receipt Date | Amount    |
|---------------------|--------------------|--------------|-----------|
| 18/504947/PNQCLA    | LENHAM             | 21 Aug 2019  | 668.25    |
| 19/500506/FULL      | LENHAM             | 29 Jun 2020  | 2,317.43  |
| 19/500506/FULL      | LENHAM             | 17 Aug 2020  | 375.00    |
| 19/505281/FULL      | LENHAM             | 18 Nov 2020  | 12,681.73 |
| 19/503595/FULL      | LENHAM             | 13 Jun 2021  | 512.46    |
| 19/500248/FULL      | LENHAM             | 17 Aug 2021  | 2,148.78  |
| 18/504765/PNQCLA    | LENHAM             | 13 Oct 2021  | 6,851.94  |
| 19/500455/FULL      | LENHAM             | 27 Mar 2022  | 1,515.80  |
| 19/503792/FULL      | LENHAM             | 05 Sep 2022  | 883.25    |
| Application Details |                    |              |           |

## 19/500455/FULL: Details 🛛

| App No:      | 19/500455/FULL                                                                                           |
|--------------|----------------------------------------------------------------------------------------------------|
| Address:     | The Old Dairy Buildings,Blue House Farm,Warren Street,Lenham,Kent,ME17 2ED,                              |
| Description: | Conversion of a light industrial buildings to form 8 no residential units and associated building works. |
| Ward:        | Harrietsham And Lenham                                                                                   |
| Parish:      | Lenham                                                                                                   |